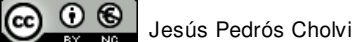

El mòdul Writer de l'OpenOffice.org incorpora les eines bàsiques d'un processador de textos, juntament als recursos més avançats.

# El menú "Fitxer"

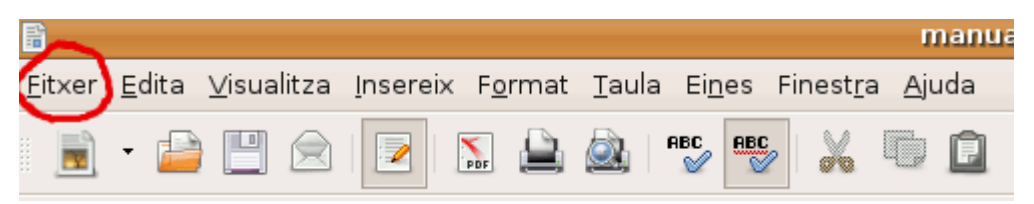

Des de Fitxer, podeu fer accions que afecten tot el document. Si piqueu a sobre amb el ratolí, s'obrirà el següent quadre:

| <u>F</u> it: | xer                                                                                                    | <u>E</u> dita                                  | <u>∨</u> isualitza               | <u>I</u> nsereix       | F <u>o</u> rmat   | Τa        |
|--------------|----------------------------------------------------------------------------------------------------|------------------------------------------------|----------------------------------|------------------------|-------------------|-----------|
|              | Nou<br>Obre Ctrl+O<br>Documents recents                                                                  |                                                |                                  |                        |                   |           |
|              | Auxiliars .                                                                                              |                                                |                                  |                        |                   | •         |
| ×<br>[]      | Tan <u>c</u> a<br>] <u>D</u> esa Ctrl+9<br>] <u>A</u> nomena i desa Ctrl+Mayús+9<br>Desa- <u>h</u> o tot |                                                |                                  |                        | Ctrl+S<br>Mayús+S | - T I F - |
|              | Tor<br><u>V</u> ei                                                                                       | ma a ca<br>rsions                              | arr <u>e</u> gar                 |                        |                   |           |
| <b></b>      | Exp<br>Exp<br>En <u>y</u>                                                                                | oor <u>t</u> a<br>oorta co<br><u>/</u> ia      | om a P <u>D</u> F                |                        |                   | ,         |
| 24           | Pro<br>Sig<br><u>P</u> la                                                                                | p <u>i</u> etats<br>nat <u>u</u> re<br>ntilles | s<br>s digitals                  |                        |                   | -         |
|              | Mostra la vista prèvia al navegador web                                                                  |                                                |                                  |                        |                   | -,-<br>C  |
|              | Vis<br>Im <u></u><br>Pa <u>r</u>                                                                         | ualitza<br>orimeix<br>càmetre                  | ció prèvia d<br><br>es de la imp | e la pàgin<br>pressora | a<br>Ctrl+P       |           |
| ÷.           | <u>S</u> u                                                                                               | rt                                             |                                  |                        | Ctrl+Q            |           |

Veurem les opcions més freqüents:

**Nou**: permet crear un document nou (de text, full de càlcul, presentació, dibuix, base de dades, i d'altres).

Obre: permet obrir un document desat anteriorment.

**Documents recents** mostra el nom dels darrers documents que hem desat.

Tanca: permet tancar el document actual.

**Desa**: desa el document actual sense preguntar el nom ni el lloc: el desa amb el mateix nom amb què s'ha obert i en el mateix lloc.

Anomena i desa: permet triar el nom, lloc i format del document que volem desar.

**Exporta com a PDF**: crea un document PDF (Portable Document Format) a partir de l'actual.

Visualització prèvia de la pàgina: permet veure la pàgina tal com sortirà per la impressora.

Imprimeix: per a imprimir el document actual.

Surt: per a abandonar l'aplicació.

## Exercici 1:

Obre un nou document de text, des del menú "Fitxer" o bé picant una vegada la icona 💼 .

Pica el següent text:

"La pell freda", d'Albert Sànchez Piñol.

7,8,9 10 i 11 de maig

Assalts més virulents que mai. Alguns monstres aconsegueixen escalar la paret per la part oposada del far i ens ataquen per dalt. Literalment ens cauen al damunt. Disparem, alternativament, amb els canons verticals i cap a baix, per on també venen. Ara gastem una mitjana de cinquanta projectils cada nit. La quantitat de monstres supera qualsevol malson.

-

Una vegada picat, anem a desar-lo. La primera vegada que desem un document, li hem de posar nom. Per a desar-lo i posar-li nom, podem triar l'opció "Desa" o "Anomena i desa" del menú "Fitxer" (La primera vegada que desem un document les dues opcions fan el mateix), o bé, picar la següent icona de la barra de menús:

Se'ns obrirà un quadre de diàleg on hem d'indicar el nom del document (Nom) i el lloc on el volem desar (Desa en la carpeta:). Desarem el document amb el nom "**document1**", i <u>en la carpeta que ens indiqui el professorat</u>.

|                                          | Desa 🛛 🔍 🗐 |
|------------------------------------------|------------|
| <u>N</u> om:                             |            |
| De <u>s</u> a en la carpeta: 📔 Documents |            |
| Navega per unes altres carpetes          | Ŭ          |
| ▷ <u>T</u> ipus de fit×er                |            |
| 🗌 Edita els paràmetres del filtre        | L          |
| 🗋 Desa amb contrasenya                   | 1          |
|                                          |            |

Una vegada desat el document, el tancarem, amb l'opció "Tanca" del menú "Fitxer" o clicant la "x" de la barra de menús, a l'extrem de la dreta:

| manual openoffice - OpenOffice.org Writer      | _ <b>.</b> × |
|------------------------------------------------|--------------|
| yjuda                                          | ~ ×          |
| ) 🛄 • 🏄 🥱 • 🥐 •   🔬 🎟 • 📝 🐼 🔶 📾 📦 ۹ 150% 👻 🚱 🖕 | 1            |

# Exercici 2:

Obre el document "**document1**" que has desat anteriorment. Ho pots fer des del menú "Fitxer" amb l'opció "Obre", o bé picant a sobre de la icona

Des de les icones de la barra de menús podem accedir a la major part de les funcions que necessitem, com ja estàs veient.

Observa que si amb la fletxa del ratolí apuntes (sense picar) a un element de la barra de menús del processador de text, apareix un missatge que indica la funció de l'element.

Fixa't amb la següent il·lustració:

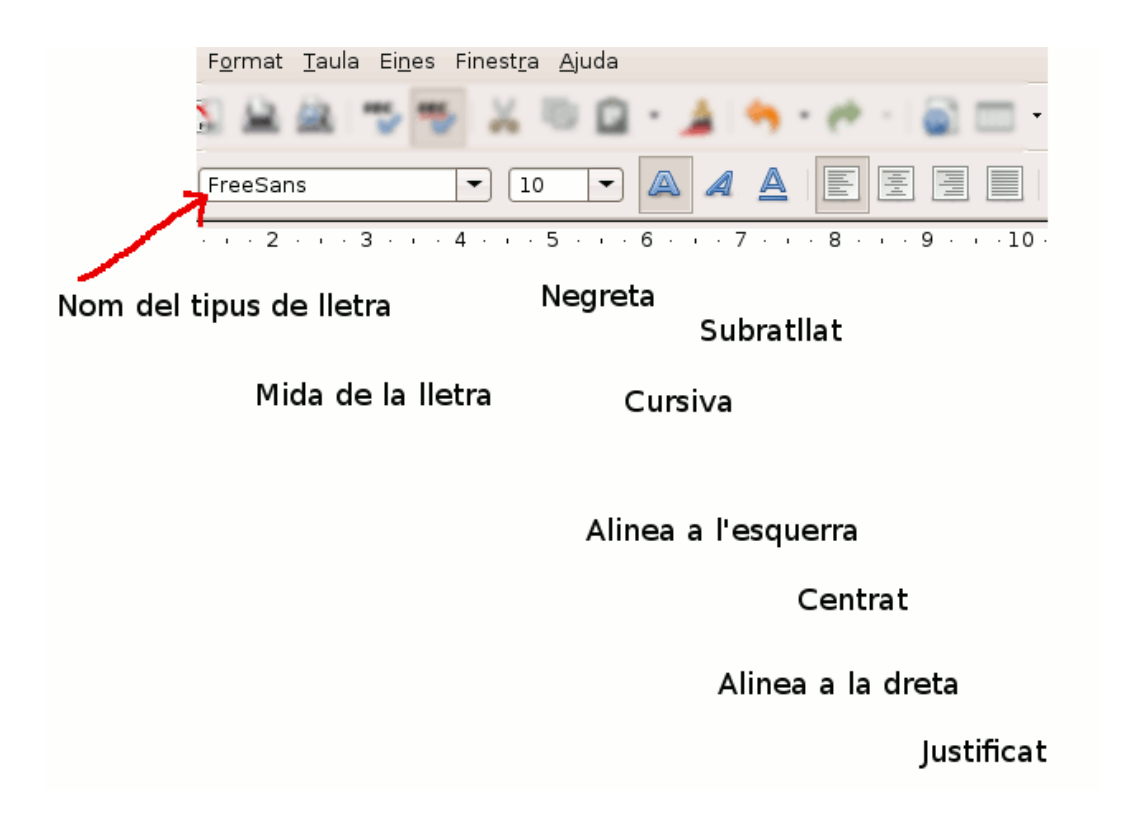

Uneix amb una fletxa cada funció amb la icona de la barra de menús que la representa, de la mateixa manera que hem fet, a tall d'exemple amb la funció "Nom del tipus de lletra".

Per a saber quina icona correspon a quina funció, simplement has de passejar la fletxa del ratolí (sense picar) per sobre de les diferents icones, i fixar-te amb el missatge que apareix.

Tanca el document que has obert.

Potser t'apareixerà el següent quadre de diàleg:

Les diferents opcions que podem triar són:

| ۲ | OpenOffice.org 2.4 🛛 🗙                                                   |  |  |  |  |  |
|---|--------------------------------------------------------------------------|--|--|--|--|--|
| V | El document "manual writerOO" s'ha modificat.<br>Voleu desar els canvis? |  |  |  |  |  |
|   | Des <u>c</u> arta Cancel·la                                              |  |  |  |  |  |

Desa, per a guardar els canvis fets al document. (En aquest moment no ens interessa).

Descarta, per a tancar el document sense guardar els canvis. (Aquesta és l'opció que triarem).

Cancel·la, per a continuar treballant sense tancar el document ni guardar els canvis.

# Exercici 3:

Torna a obrir el document "document1".

Selecciona la frase del títol del fragment: "La pell freda", i li apliques el format "Negreta". Selecciona l'autor: "Albert Sànchez Piñol", i li apliques el format "Cursiva". Selecciona el capítol: "7,8,9 10 i 11 de maig", i li apliques el format "Subratllat". Si ho has fet correctament, t'hauria de quedar el fragment de la següent manera:

# "La pell freda", d'Albert Sànchez Piñol.

#### 7,8,9 10 i 11 de maig

Assalts més virulents que mai. Alguns monstres aconsegueixen escalar la paret per la part oposada del far i ens ataquen per dalt. Literalment ens cauen al damunt. Disparem, alternativament, amb els canons verticals i cap a baix, per on també venen. Ara gastem una mitjana de cinquanta projectils cada nit. La quantitat de monstres supera qualsevol malson.

--

Ara hem de desar els canvis realitzats al document, però **NO podem utilitzar la icona** (desar), (desar) perquè perdríem ell document original i no volem. Volem mantenir el document original i guardar els canvis en un nou document. Per a fer tal cosa hem d'utilitzar l'opció "**Anomena i desa**" del menú Fitxer.

Així has de picar "Fitxer" a la barra de menús, i triar l'opció "Anomena i desa".

Desa el nou document amb el nom document2, en la mateixa carpeta on havies desat el document1.

# Exercici 4:

Crea un nou document de text (Fitxer -> Nou -> Document de text) o bé amb la icona 🗾 .

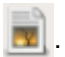

Pica el següent text, un fragment del poema Dóna'm la ma, de Joan Salvat-Papasseit.

Dóna'm la mà que anirem per la riba ben a la vora del mar bategant, tindrem la mida de totes les coses només en dir-nos que ens seguim amant.

Les barques llunyes i les de la sorra prendran un aire fidel i discret, no ens miraran; miraran noves rutes amb l'esguard lent del copsador distret. ...

Desa el document amb el nom d'arxiu "document3", a la mateixa carpeta que els anteriors.

Tanca el document de text.

# Exercici 5:

Obre l'arxiu anomenat "**document3**". Selecciona tot el text. Aplica el format "Alinea a l'esquerra", utilitzant la icona que has après a l'exercici 2.

El resultat serà semblant al que pots veure tot seguit:

Dóna'm la mà que anirem per la riba ben a la vora del mar bategant, tindrem la mida de totes les coses només en dir-nos que ens seguim amant.

Les barques llunyes i les de la sorra prendran un aire fidel i discret, no ens miraran; miraran noves rutes amb l'esguard lent del copsador distret.

Amb l'opció "Anomena i desa", guarda el document amb el nom "document4", a la carpeta de treball.

#### Exercici 6:

Obre l'arxiu anomenat "**document3**". Selecciona tot el text. Aplica el format "Centrat", utilitzant la icona que has après a l'exercici 2.

El resultat serà semblant al següent:

Dóna'm la mà que anirem per la riba ben a la vora del mar bategant, tindrem la mida de totes les coses només en dir-nos que ens seguim amant.

Les barques llunyes i les de la sorra prendran un aire fidel i discret, no ens miraran; miraran noves rutes amb l'esguard lent del copsador distret.

Amb l'opció "Anomena i desa", guarda el document amb el nom "document5", a la carpeta de treball.

# Exercici 7:

Obre l'arxiu anomenat "**document3**". Selecciona tot el text. Aplica el format "Alinea a la dreta", utilitzant la icona que has après a l'exercici 2.

El resultat serà semblant al que pots veure a continuació:

Dóna'm la mà que anirem per la riba ben a la vora del mar bategant, tindrem la mida de totes les coses només en dir-nos que ens seguim amant.

Les barques llunyes i les de la sorra prendran un aire fidel i discret, no ens miraran; miraran noves rutes amb l'esguard lent del copsador distret.

Amb l'opció "Anomena i desa", guarda el document amb el nom "document6", a la carpeta de treball.

#### Exercici 8:

Obre l'arxiu anomenat "**document2**". Selecciona tot el text. Aplica el format "Justificat", utilitzant la icona que has après a l'exercici 2.

El resultat serà semblant al següent:

"La pell freda", d'Albert Sànchez Piñol.

#### 7,8,9 10 i 11 de maig

Assalts més virulents que mai. Alguns monstres aconsegueixen escalar la paret per la part oposada del far i ens ataquen per dalt. Literalment ens cauen al damunt. Disparem, alternativament, amb els canons verticals i cap a baix, per on també venen. Ara gastem una mitjana de cinquanta projectils cada nit. La quantitat de monstres supera qualsevol malson.

--

L'opció "Justificar" serveix per a fer que totes les línies del text comencen i acaben a la mateixa distància dels marges de la pàgina. No té sentit aplicar aquest format a un poema, però és el format més habitual per a tots els textos, per exemple el format que s'ha utilitzat, en general, en aquest manual, i el format que s'utilitza a la major part de publicacions.

Amb l'opció "Anomena i desa", guarda el document amb el nom "document7", a la carpeta de treball.

## Exercici 9:

Obre l'arxiu anomenat "document2".

Selecciona la frase del títol del fragment: "La pell freda", i li apliques la mida de lletra "14", utilitzant la icona que has après a l'exercici 2.

Selecciona el paràgraf sencer (entre Assalts i malson). Aplica al paràgraf el tipus de lletra que més t'agradi (en aquest exemple hem aplicat "Courier New"). Prova l'efecte que causarien diferents tipus de lletra (recorda que a l'execercici 2 has aprés quina és la icona per a canviar el "Nom del tipus de lletra").

Si ho has fet tot correctament el resultat ha de ser semblant al següent:

# "La pell freda", d'Albert Sànchez Piñol.

## 7,8,9 10 i 11 de maig

Assalts més virulents que mai. Alguns monstres aconsegueixen escalar la paret per la part oposada del far i ens ataquen per dalt. Literalment ens cauen al damunt. Disparem, alternativament, amb els canons verticals i cap a baix, per on també venen. Ara gastem una mitjana de cinquanta projectils cada nit. La quantitat de monstres supera qualsevol malson.

--

Amb l'opció "Anomena i desa", guarda el document amb el nom "document8", a la carpeta de treball.